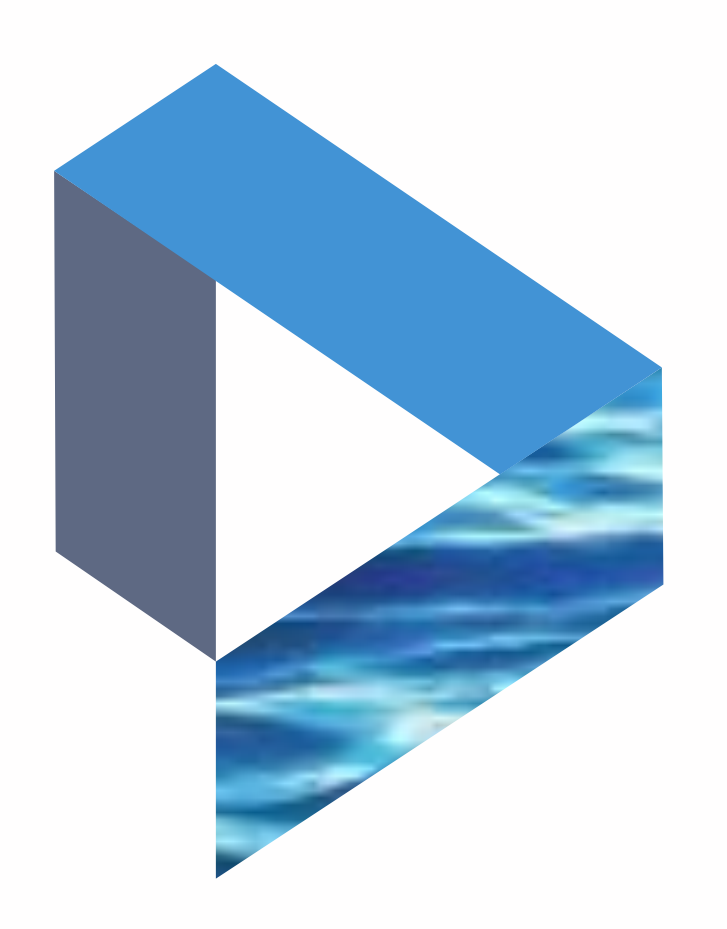

# **Tracking Vessels**

The next generation Lloyd's List Intelligence Seasearcher

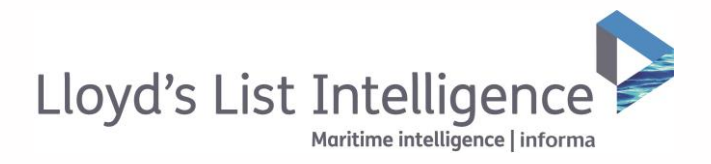

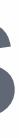

# Tracking vessels

# Reviewing the movements of a single or multiple vessels

| Lloyd's List I | intelligence 😪 | Vessels             | Con              | npanies                | Places           | Incide      | ents         | Sanctions Unannel: Credit                     |                                 |
|----------------|----------------|---------------------|------------------|------------------------|------------------|-------------|--------------|-----------------------------------------------|---------------------------------|
| Search by ve   | ssel name or I | мо                  | Q                | itatus<br>All Statuses | Flag             |             | Vessel Type  | Built Deadweigh<br>anker V From To 69999      | t Tannoge<br>99999 🍸 More Filts |
| 🧭 Create vess  | sel alert 🛛 🕫  | Create area alert 🕒 | Create arrival a | 1 🧐 Track ve           | ssels 🗈 Save ves | usels 🤝     | Clear search | Latvia Moscow<br>Lithuania ®                  |                                 |
| All Results 📑  | 81             |                     |                  |                        | Showing          | 40 🗸 iter   | ns per page  | Poland Belarus                                | m                               |
|                |                |                     |                  |                        | Export table     | Change Colu | imns 🗸       | a Stoyakia Ukraine                            | The man                         |
| Select all     | IMO            | Name 47             | Status 🕼         | Flag                   | Vessel Type      | Built       | DWT          | Hungary Moldova<br>Romania                    | 2                               |
| 0              | 9422988        | Al Khalidia         | e Live           | LBR                    | crude all tanker | 2009        | 97139        | Serbia                                        | as som                          |
| 0              | 9178317        | Freemont            | · Live           | + MLT                  | crude oil tanker | 1998        | 99991        | Bulgaria-Ge                                   | argia Carpine See               |
| 2              | 9038842        | lcorp               | · Live           | PAN                    | crude oil tonker | 1993        | 99450        | Greece Turkey                                 | Azerbaijan<br>Turkmen           |
|                | 9326897        | Mariann             | · Live           |                        | crude all tanker | 2008        | 74999        | 2 Juny                                        | 4 6                             |
| 2              | 9274094        | Composs             | • Live           | SGP                    | crude oil tanker | 2006        | 72934        | orranean Sea                                  |                                 |
| 0              | 9275969        | Amazon Beauty       | Live             | BHS                    | crude oil tanker | 2004        | 72909        | Israel                                        | Iran                            |
|                | 9344825        | Lian Xing Hu        | • Live           | CHN                    | crude oil tanker | 2006        | 75504        |                                               |                                 |
|                | 9176773        | Angistri            | e Live           | GRC GRC                | crude ail tanker | 2000        | 76002        | ibya Egypt                                    | Riyadh                          |
|                | 9403542        | Leoder              | • Live           | LBR                    | crude oil tanker | 2009        | 74999        | Mappe Sa                                      | udi Arabia                      |
|                | 9298313        | Athens Star         | . Live           | MOI 🧐                  | crude oil tonker | 2005        | 73869        | Area Sea                                      | Oman                            |
| Q.             | 9259317        | Fedor               | • Live           | MHL                    | crude ail tanker | 2003        | 70156        | Chad Sudan Eritra                             | Yemen                           |
|                | 9052874        | Ocean Concord       | • Live           | DMA                    | crude ail tanker | 1993        | 95636        |                                               | Guil of Aden                    |
|                | 9252943        | Elan Vital          | e Live           | MHL.                   | crude oil tanker | 2003        | 71522        | Analy Ethionia                                |                                 |
| 0              | 9298284        | New Challenge       | • Live           | MHL                    | crude oil tanker | 2005        | 73965        | Central<br>African<br>Republic                | -7/                             |
|                | 9071818        | Athina I            | • Live           | LBR                    | crude oil tanker | 1995        | 96001        | Map Satelline                                 | Somalia                         |
|                | 9038892        | Hero                | e Live           | PAN                    | crude oil tanker | 1994        | 99469        | Google (Ganda/ Kenva<br>Man data @2017 Google | INEGLORION-ME   500 km - 7      |
| 2              | 9237802        | Zirku               | e Live           | ARE ARE                | crude ail tanker | 2003        | 99993        | 🗏 🗄 Menu 🚺 🔿 Show vessel names Declus         | er vessels                      |

- 1 Once you have narrowed your vessel search, simply select 'Track vessels'.
- 2 Select the vessels you wish to track. You can track up to 10 vessels at a time.
- 3 A count of your selected vessels will appear in the green box. Select 'Track vessels' to be taken to the track visuals and tabular data.
  - You can also track vessels from the vessel overview page.

## ▲ Return to contents

clientservices@lloydslistintelligence.com Europe/Americas +44 20 3377 3996 APAC +65 65082430

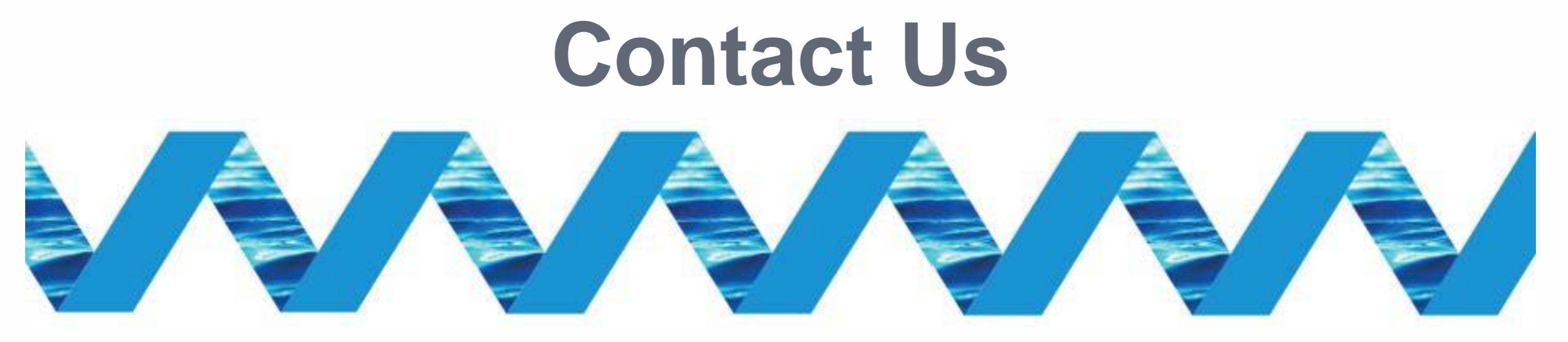

For support in using the Next Generation Lloyd's List Intelligence, please contact your account manager or our Client Support Team:

> clientservices@lloydslistintelligence.com Europe & Americas +44 (0) 20 3377 3996 (UK) Phone: APAC +65 65082430 (Singapore)

You can also access training videos and documentation at info.lloydslistintelligence.com/clientsupportnextgen

Maritime intelligence | informa

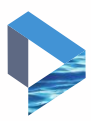